• On the next screen, click Installation on the left to display the installation options. We are then going to select **New Installation or Add Features to an existing installation.** 

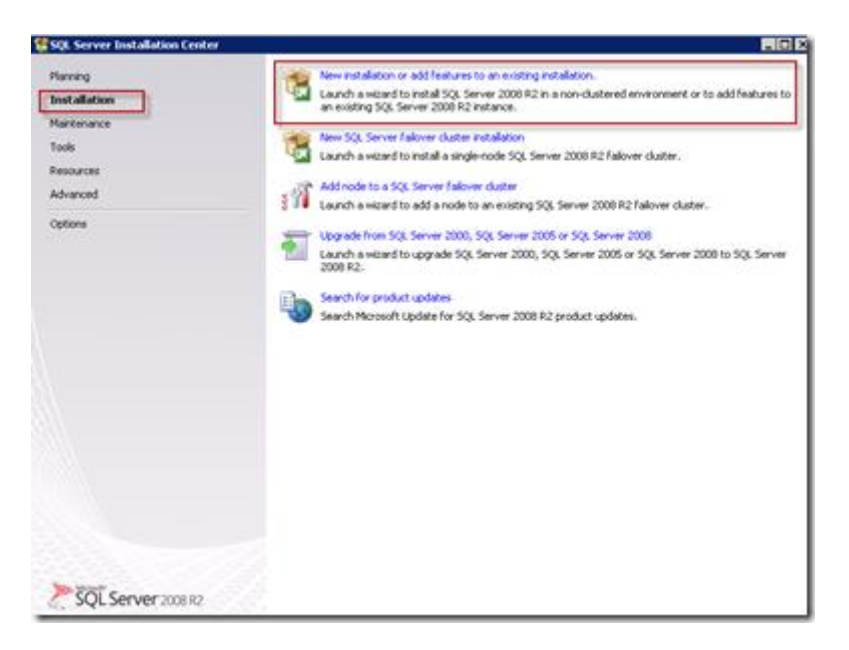

• On the Setup Support Rules you should be able to just click OK. If you click Show Details it will look something like this...

| Setup Support Rule                                         |                                                                        |                           |
|------------------------------------------------------------|------------------------------------------------------------------------|---------------------------|
| Setup Support Rules identify<br>before Setup can continue. | problems that night occur when you instal SQL Server Setup support Nes | Falures must be corrected |
| ietup Support Rules                                        | Operation completed. Passed: 7. Failed 0. Warning 0. Skippe            | d 0.                      |
|                                                            | Mder.det.adg.<<<br>Yhten.det.aded.report                               | Berun                     |
|                                                            | Rul Rule                                                               | 200                       |
|                                                            | Minimum operating system version                                       | Encand                    |
|                                                            | Setup administrator                                                    | Exced                     |
|                                                            | Restart computer                                                       | Ensent                    |
|                                                            | Windows Management Instrumentation (WHE) service                       | Easted                    |
|                                                            | Consistency validation for SQL Server registry keys                    | Easted                    |
|                                                            | Long path names to files on SQL Server installation media              | Escoled                   |
|                                                            | SQL Server Setup Product Incompatibility                               | Ensed                     |
|                                                            |                                                                        |                           |
|                                                            |                                                                        | a fant                    |

- Enter your product key then click Next
- Accept the license agreement click Next
- On the Setup Support Files click Install
- On the Setup Support Rules screen, you can see that I have a couple warnings

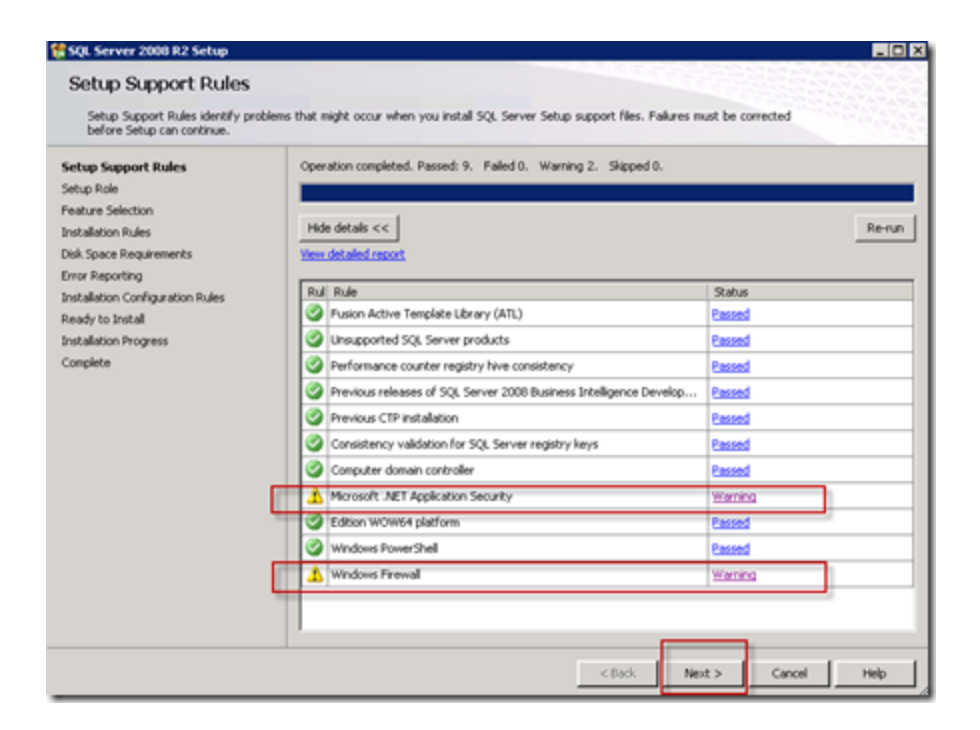

- The .NET warning is that I do not have Internet access on this computer. Not a problem so I am just moving on.
- The Firewall warning will be ignored as well. I will go back and modify the firewall later.
- I will just click **Next** and move on
- On the Setup Role I will keep the default SQL server Feature installation and click Next
- On the feature selection, I am going to make many changes...

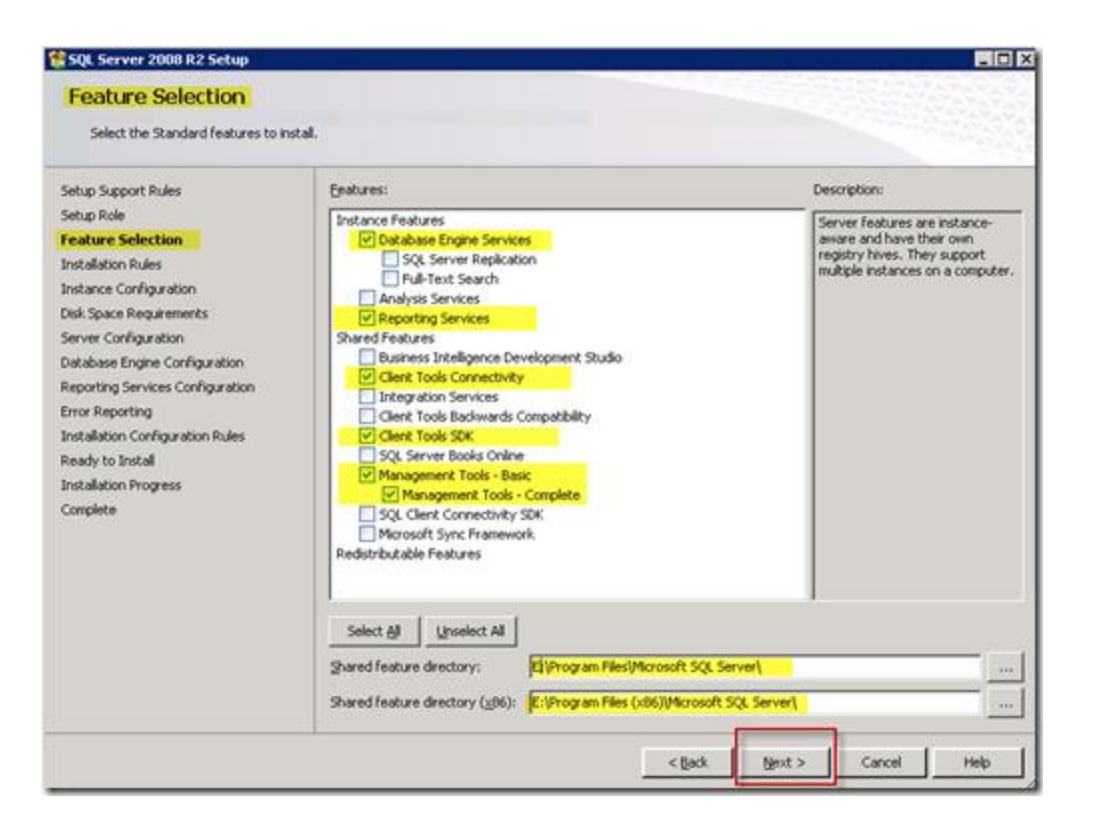

- To use SQL Server 2008 or SQL Server 2008 R2 for the VMM database, SQL Server Management Tools must be installed on the VMM server. I also want to change the default installation location. I am moving it to the E-Drive. I am running in a virtual machine on Hyper-V and the SCSI bus drives are faster than the IDE Bus drives. I also do not like putting a bunch of stuff on the OS drive.
  - Turn On Database engine Services
  - Turn on Reporting Services (If you use reporting services, you will need to setup IIS)
  - Turn on Client Tools Connectivity
  - Turn on Client Tools SDK (I do not think this is needed but I am adding it anyway)
  - Turn on Management Tools Basic
    - Turn on Management Tools Complete
  - $\circ~$  I am also changing the location to my  $``{\rm E''}$  Drive

On the Installation Rules you can click "Show Details" if you like then just click Nex

| Setup Support Rules              | Operation completed. Passed: 6. Failed 0. Warning 0. Skipped 18. |                  |
|----------------------------------|------------------------------------------------------------------|------------------|
| ietup Role                       |                                                                  |                  |
| eature Selection                 | Hide details <<                                                  | Re-ru            |
| nscanacion reures                | View detailed report                                             |                  |
| isk Space Requirements           |                                                                  |                  |
| erver Configuration              | Rul Rule                                                         | Status           |
| atabase Engine Configuration     | SQL Server 2005 Express tools                                    | Passed           |
| eporting Services Configuration  | Operating system supported for edition                           | Passed           |
| rror Reporting                   | Previous releases of Microsoft Visual Studio 2008                | Passed           |
| nstallation Configuration Rules  | SharePoint .NET Framework Supported Check                        | Not applicable   |
| eady to Install                  | Operating system requirement for SQL Server PowerPivot for Share | . Not applicable |
| nstaliation Progress<br>Iomolete | User account requirement for Farm administrator                  | Not applicable   |
|                                  | Internet Information Services version                            | Not applicable   |
|                                  | 64-bit processor                                                 | Not applicable   |
|                                  | Single instance requirement                                      | Not applicable   |
|                                  | 64-bit operating system                                          | Not applicable   |
|                                  | SharePoint configuration and upgrade check for existing farm     | Not applicable   |
|                                  | PowerPlyot for SharePoint check for existing farm                | Not applicable   |
|                                  | (a) devotes antennin hed to on the                               | Rick applicable  |

- Next is the Instance configuration...
- for this section, I am going to tell the installer to put my instance on my E Drive. If you do not yet have an E drive defined you can add it on the fly. For instructions on how to do this see <u>How To Hot Add Storage To A Hyper-V Guest-Super Simple</u> <u>And No Service Interruption</u>

| SQL Server 2008 R2 Setup         |                            |                       |                        |                      | -0          |
|----------------------------------|----------------------------|-----------------------|------------------------|----------------------|-------------|
| Instance Configuration           | 1                          |                       |                        |                      |             |
| Specify the name and instance ID | for the instance of SQL Se | rver. Instance ID bec | mes part of the instal | lation path.         |             |
| ietup Support Rules              | C Default instance         |                       |                        |                      |             |
| etup Role                        | · Named instance:          | SCVMM                 |                        |                      |             |
| lature Selection                 | -                          |                       |                        |                      |             |
| istance Configuration            | Instance ID:               | SCVMM                 |                        |                      |             |
| sk Space Requirements            | Instance root director     | F-IProgram            | Filer Microsoft SOL Se | ruer)                | 100         |
| erver Configuration              | and an error deetto        | it. Patricy an        | riespierosoit sige se  | (set                 | 1.00        |
| atabase Engine Configuration     | COL Capitar dearters       | E-Deserver            | Electronoft C/H Ce     |                      | -           |
| ror Reporting                    | Reporting Services de      | ectory: E:\Program    | Files/Microsoft SQL Se | ever/MSRS10_50.5CVMM |             |
| stallation Configuration Rules   |                            | Letter a              |                        |                      |             |
| eady to Install                  | Installed instances:       | 1201000220            | 1.5                    |                      | 1.000000    |
| stallation Progress              | Instance Name              | Instance ID           | Features               | Edition              | Version     |
| mplete                           |                            |                       |                        |                      |             |
|                                  |                            |                       |                        |                      |             |
|                                  |                            |                       |                        |                      |             |
|                                  |                            |                       |                        |                      |             |
|                                  |                            |                       |                        |                      |             |
|                                  |                            |                       |                        |                      |             |
|                                  |                            |                       |                        |                      |             |
|                                  |                            |                       | < Back                 | Next > C             | Cancel Help |

- I am not using the default instance for my deployment. You can just leave the defaults if you like to keep things simple. I want to create an instance called SCVMM because this will be dedicated for my SCVMM database. If you do pick your own name make sure **SQL Server name does not contain more than 15 characters**
- Notice I also changed the Instance root folder to my E drive
- Once making any changes you like, just click Next

| 😫 SQL Server 2008 R2 Setup                                                                                                    |                                                                                                    | _   D   X |
|----------------------------------------------------------------------------------------------------|----------------------------------------------------------------------------------------------------|-----------|
| Disk Space Requireme<br>Review the disk space summary for                                                                                                    | ents<br>or the SQL Server features you selected.                                                                                                    |           |
| Setup Support Rules<br>Setup Role<br>Peature Selection<br>Installation Rules<br>Instance Configuration<br><b>Disk Space Requirements</b><br>Server Configuration<br>Database Engine Configuration<br>Reporting Services Configuration<br>Error Reporting<br>Installation Configuration Rules<br>Ready to Install<br>Installation Progress<br>Complete | Disk Usage Summary:<br>Prove C: 2011 MB required, 53249 MB available<br>System Drive (C:I): 2041 MB required<br>System Drive (C:I): 2041 MB required<br>Shared Install Directory (E:I/Program Files)/Microsoft SQL Server(): 969 MB required<br>Instance Directory (E:I/Program Files)/Microsoft SQL Server(): 971 MB required<br>Instance Directory (E:I/Program Files)/Microsoft SQL Server(): 971 MB required |           |
|                                                                                                    | <pre> <back next=""> Cancel</back></pre>                                                                                                    | ielp      |

## On the Disk Space Requirements Screen just click Next

| Setup Support Rules<br>Setup Role | Service Accounts Collation                                                |                                    |                 |              |   |
|-----------------------------------|---------------------------------------------------------------------------|------------------------------------|-----------------|--------------|---|
| Feature Selection                 | Microsoft recommends that you use                                         | a separate account for each SQL    | Server service. | 2            | _ |
| installation Rules                | Service                                                                   | Account Name                       | Password        | Startup Type |   |
| instance Configuration            | SQL Server Agent                                                          | NT AUTHORITY(SYSTEM                |                 | Automatic    | - |
| Disk Space Requirements           | SQL Server Database Engine                                                | NT AUTHORITY(SYSTEM                |                 | Automatic    | * |
| Server Configuration              | SQL Server Reporting Services                                             | NT AUTHORITY(SYSTEM                |                 | Automatic    |   |
| Database Engine Configuration     | SQL Server Browser                                                        | NT AUTHORITY/LOCAL 5               |                 | Automatic    |   |
| lamplete                          | Specify a user name and passwor<br>Account Name NT AUTHORITY<br>Password: | d for all SQL Server service accou | nts.            | Browse       |   |
|                                   |                                                                           |                                    | ОК              | Cancel       |   |

• The next screen is the Server Configuration. We need to do a few things here

- If remote SQL Server is running under the Network Service account or a domain account, you must create a Service Principal Name (SPN) for the SQL service as described in article 811889 in the Microsoft Knowledge Base at <a href="http://go.microsoft.com/fwlink/?LinkId=88057">http://go.microsoft.com/fwlink/?LinkId=88057</a>.
- On the Service Accounts Tab change the SQL Server
   Agent to Automatic startup. The agent is used for backup. Perhaps later I will do

   a blog post on how to setup the agent to perform backups of the databases.
- We are are going to use the same account for all of our services. just click on the Use the same account for all SQL server Services button to bring up a small dialog box. In the Account Name field select NT Authority\SYSTEM then click OK

| Database Engine Config                                                                                                    | uration                                                                                                    |                                                                                  |
|----------------------------------------------------------------------------------------------------|----------------------------------------------------------------------------------------------------|----------------------------------------------------------------------------------|
| Specify Database Engine authenticat                                                                                                    | on security mode, administrators and data directories.                                                                                                    |                                                                                  |
| Setup Support Rules<br>Setup Role<br>Feature Selection<br>Installation Rules<br>Instance Configuration<br>Disk Space Requirements<br>Server Configuration<br>Database Engine Configuration<br>Reporting Services Configuration<br>Error Reporting<br>Installation Configuration Rules<br>Ready to Install<br>Installation Progress<br>Complete | Account Provisioning Data Directories FILESTREAM Specify the authentication mode and administrators for the Database Env Authentication Mode Windows authentication mode Mindows authentication mode Mindows authentication mode Mindows authentication mode FileStream administrator (sa) account for the SQL Server system administrator (sa) account Enter password: Confirm password: | pre.                                                                             |
|                                                                                                    | AttANTA/Administrator (Administrator)<br>WOODGROVEBANKISQL2008R2Service (SQL2008R2Service)<br>WOODGROVEBANKISQL2008R2Service (SQL2008R2Service)<br>Add Current User Add Remove                                                                                                    | SQL Server administrators<br>have unrestricted access to<br>the Database Engine. |

• We will keep the defaults for Collation so just click Next

- On the Database engine configuration Page we have much to do...
- On the Account Provisioning tab I am changing to Mixed Mode. This gives me the capability to manage users from inside of SQL. Without it users have to use Windows authentication. Once you change to mixed mode you will need to put in a password for the "SA" account which is the internal SQL Administrator account. You will need to use a complex password for this. If you do not need mixed mode, you can just leave Windows authentication mode turned on.
- You have to specify SQL Server administrators. In my case, I clicked "Add Current User" which added ATLANTA\Administrator. I also clicked Add to add Woodgrovebank\Domain admins and Woodgrovebank\SQL2008R2Service which is a user account I created for SQL Server. I am not initially using this account but I want to go ahead and make it an administrator.
- In my case I want to change the location that SQL stores my data so I am going to move to the data Directories tab

| Specify Database Engine authentica                                                                                                    | tion security mode, administrators a                                                                                                    | d data directories. |  |
|----------------------------------------------------------------------------------------------------|----------------------------------------------------------------------------------------------------|---------------------|--|
| Setup Support Rules<br>Setup Role<br>Feature Selection<br>Installation Rules<br>Instance Configuration<br>Disk Space Requirements<br>Server Configuration<br>Database Engine Configuration<br>Error Reporting<br>Installation Configuration Rules<br>Ready to Install<br>Installation Progress<br>Complete | Account Provisioning Data Dir<br>Data root directory:<br>System database directory:<br>User database log directory:<br>User database log directory:<br>Temp DB log directory:<br>Backup directory: | ectories FILESTREAM |  |

- On the data Directories tab I am going to change the location of my data root directory. If you have not created this drive see How To Hot Add Storage To A Hyper-V Guest-Super Simple And No Service Interruption. Once you create the drive, you should add the folder. In my case I like to create a folder called SQLData so I just toggled out to create the folder on my data disk. I strongly recommend you do not put SQL Data on the C drive. Even if you have plenty of space available. You have been warned!!!!
- I also changed the User database directory to be E:\SQLdata\Data
- I changed the backup directory to be E:\SQLData\Backup
- when I changed the Data Root directory, the Temp DB directory changed so I just kept it as is.
- We do not need to make any changes on FILESTREAM tab so we can just click Next

| 🚏 SQL Server 2008 R2 Setup                                                                                                    |                                                                                                    |
|----------------------------------------------------------------------------------------------------|----------------------------------------------------------------------------------------------------|
| Reporting Services Conf<br>Specify the Reporting Services config                                                                                                    | iguration ureton mode.                                                                                                    |
| Setup Support Rules<br>Setup Role<br>Feature Selection<br>Installation Rules<br>Instance Configuration<br>Disk Space Requirements<br>Server Configuration<br>Database Engine Configuration<br>Reporting Services Configuration<br>Error Reporting<br>Installation Configuration Rules<br>Ready to Install<br>Installation Progress<br>Complete | <ul> <li>Install the native mode default configuration.</li> <li>Setup will install the report server and configure it in Native mode to use the default values. The report server is usable as soon as Setup is finished.</li> <li>Install the SharePoint integrated mode default configuration.</li> <li>Setup will create the report server database in SharePoint integrated mode and configure the report server to use the default values. However, integrated operations will not be supported until a minimal installation of a SharePoint product or bechnology is deployed on the report server contecter and the SharePoint product or technology is installed and configured on the instance of the SharePoint product or technology you are using.</li> <li>Install, but do not configure the report server.</li> <li>Setup will install, but will not configure, the report server software. After installation is finished, you can use the Reporting Services Configuration tool to set options that are required to run the report server.</li> </ul> |
|                                                                                                    | < Back Next > Cancel Help                                                                                                    |

• In the Reporting Services configuration, I will leave **Install the native mode** default configuration and then click **Next** 

| SQL Server 2008 R2 Setup                                                                                                    | . C X                                                                                                    |  |  |  |
|----------------------------------------------------------------------------------------------------|----------------------------------------------------------------------------------------------------|--|--|--|
| Error Reporting Help Microsoft improve SQL Server features and services.                                                                                                    |                                                                                                    |  |  |  |
| Setup Support Rules<br>Setup Role<br>Peature Selection<br>Installation Rules<br>Instance Configuration<br>Disk Space Requirements<br>Server Configuration<br>Reporting Services Configuration<br><b>Error Reporting</b><br>Installation Configuration Rules<br>Ready to Install<br>Installation Progress<br>Complete | Specify the information that you would like to automatically send to Microsoft to improve future releases of SQL<br>Server. These settings are optional. Microsoft treats this information as confidential. Microsoft may provide<br>updates through Microsoft Update to modify feature usage data. These updates might be downloaded and<br>installed on your machine automatically, depending on your Automatic Update settings.<br>See the Microsoft SQL Server 2008 B2 Privacy Statement for more information.<br>Bead more about Microsoft Update and Automatic Update. |  |  |  |
|                                                                                                    | < Back Next > Cancel Help                                                                                                    |  |  |  |

• No Error reporting for me so just click **Next** 

| Installation Configurati                                                                                                    | on Rules                                                                                                    |                                                                                                    |
|----------------------------------------------------------------------------------------------------|----------------------------------------------------------------------------------------------------|----------------------------------------------------------------------------------------------------|
| Setup is running rules to determine                                                                                                    | if the installation process will be blocked. For more information, click Help.                                                                                                    |                                                                                                    |
| ietup Support Rules<br>ietup Role<br>feature Selection<br>installation Rules<br>instance Configuration                                                                                                    | Operation completed. Passed: 6. Falled 0. Warning 0. Skipped 2.<br>Hide details <<<br>Yew detailed report                                                                                                    | Re-run                                                                                                    |
| Use space requirements<br>Server Configuration<br>Database Engine Configuration<br>Reporting Services Configuration<br>Error Reporting<br>Installation Configuration Rules<br>Ready to Install<br>Installation Progress | Rule           Instance name         Instance name           SQL Server 2000 Analysis Services (64-bit) install action         Existing clustered or cluster-prepared instance           Cross language installation         Cross language installation | Status Passed Not applicable Passed Passed P |
| Complete                                                                                                    | Sans delineced e Foliabouri     Reporting Services Catalog Database File Existence     Reporting Services Catalog Temporary Database File Existence                                                                                                    | Passed<br>Passed                                                                                                    |

- Almost done. You can show the details on the Installation Configuration Rules if you like
- All applicable tests should be passed so just click **Next**

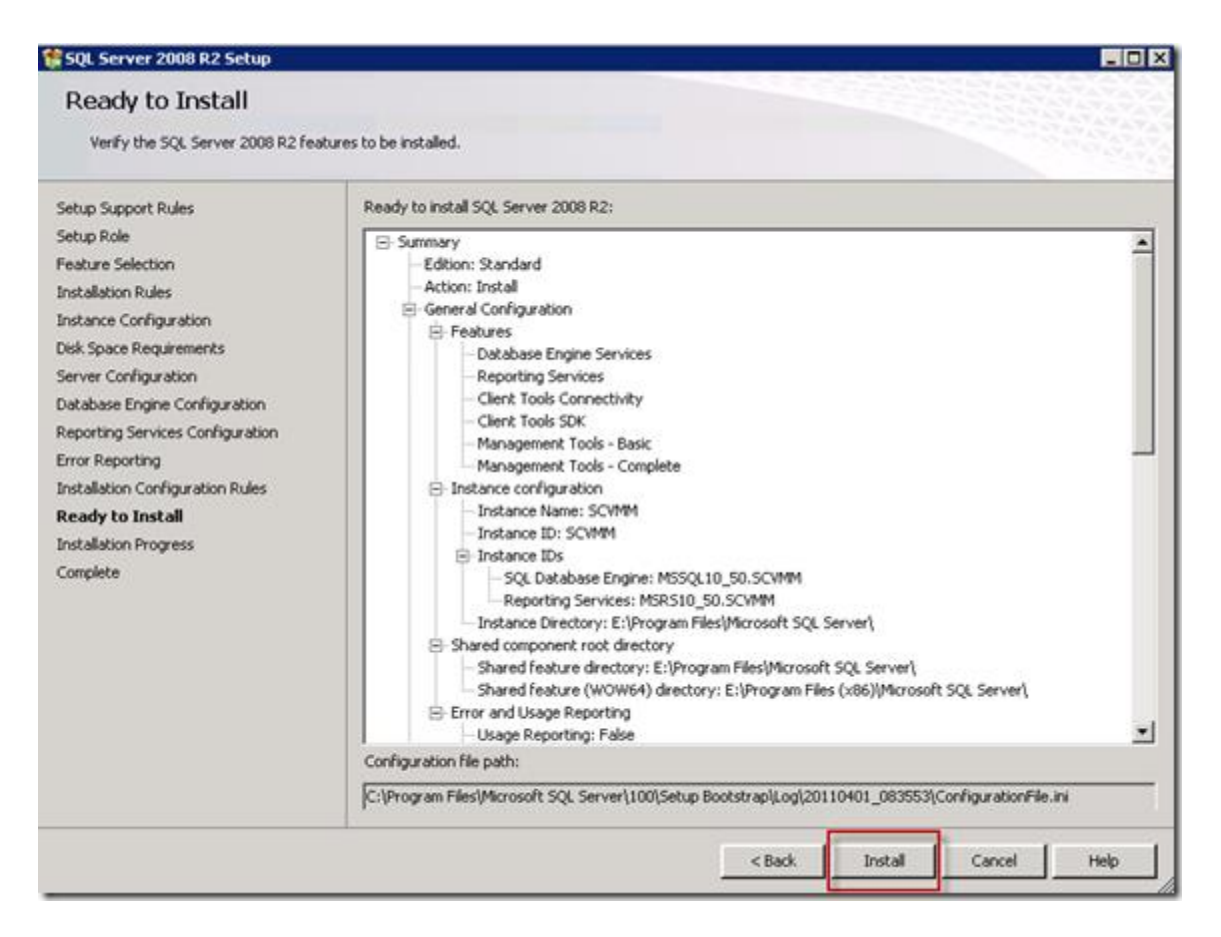

- On the Ready To install screen you can review your configuration and then just click **Install**
- Then just let it chug for about 20 mins or so (depending on performance of your machine it could be longer)

| SQL Server 2008 R2 Setup                                                                                                    |                                                                                                    |
|----------------------------------------------------------------------------------------------------|----------------------------------------------------------------------------------------------------|
| Complete<br>Your SQL Server 2008 R2 installab                                                                                                    | ion completed successfully.                                                                                                    |
| Setup Support Rules<br>Setup Role<br>Feature Selection<br>Installation Rules<br>Instance Configuration<br>Disk Space Requirements<br>Server Configuration<br>Database Engine Configuration<br>Reporting Services Configuration<br>Error Reporting<br>Installation Configuration Rules | Summary log file has been saved to the following location:<br>C:IProgram Files/Microsoft SQL Server/1001Setup Bootstrap/LogI20110401-083553<br>Isummary Atlanta 20110401-083553.bt<br>Information about the Setup operation or possible next steps:<br>Vour SQL Server 2008 R2 installation completed successfully.                                                                                                    |
| Installation Progress                                                                                                    | Supplemental Information:                                                                                                    |
| Complete                                                                                                    | The following notes apply to this release of SQL Server only. Microsoft Update For information about how to use Microsoft Update to identify updates for SQL Server 2008 R2, see the Microsoft Update Web site at <a href="http://go.microsoft.com/fw/mk/?Linkid=108409">http://go.microsoft.com/fw/mk/?Linkid=108409</a> . Samples By default, sample databases and sample code are not installed as part of SQL Server Setup. To install sample databases and sample code for non-Express editions of SQL Server 2008 R2, see the CodeFlex Web site at <a href="http://go.microsoft.com/fw/mk/?Linkid=87843">http://go.microsoft.com/fw/mk/?Linkid=87843</a> . To read about support for SQL Server sample databases and |
|                                                                                                    | Close Help                                                                                                    |

- See more at: http://blogs.technet.com/b/danstolts/archive/2011/04/01/how-to-install-sql-2008-r2-on-windows-server-2008-r2-sp1-for-use-with-scvmm-2008-r2-sp1.aspx#sthash.pmt9vtuQ.dpuf